# **Approver Guide**

## **Table of Contents**

| What are my responsibilities as the Department Approver? | 2  |
|----------------------------------------------------------|----|
| How do I locate documents that I need to approve?        | 3  |
| Approving Documents                                      | 5  |
| Requisition Available Actions                            | 6  |
| How to Locate AggieBuy Documents in FAMIS                | 8  |
| Requisition                                              | 8  |
| Purchase Order                                           | 8  |
| Non PO based invoice                                     | 8  |
| How to Locate FAMIS Documents in AggieBuy                | 10 |
| Requisition or Purchase Order                            | 10 |
| Non PO based invoice                                     | 10 |

## What are my responsibilities as the Department Approver?

As the department approver you are verifying that department purchases and any disbursement of funds are made in accordance with the State of Texas laws, applicable statutes and regulations, the State Comptroller's guidelines (Expendit), <u>Texas A&M System</u> regulations, <u>Texas A&M Rules and Standard Administrative Procedures</u> and <u>Texas A&M</u> <u>University Disbursement Guidelines</u> which are derived from the sources above.

## How do I locate documents that I need to approve?

There are multiple ways to get to the documents that are waiting for your review and approval

- 1. Click on the Action Items Icon if items are needing approval a number in red will show
  - next to the action items icon.
    - a. My Assigned Approvals
      - i. These are invoices and requisitions that you have assigned but have not approved
    - b. Unassigned Approval
      - i. These are invoices and requisitions that need to be reviewed and approved

| Invo                                                | olces 🕶   | Search (Alt+Q)  | ۹ | 0.00 USD | e 👱 💌    |
|-----------------------------------------------------|-----------|-----------------|---|----------|----------|
|                                                     | Action    | Items           |   | 1        |          |
|                                                     | My Ass    | igned Approvals |   | -        |          |
| der to mark involces as Matched or Forced Match, th | Invoices  |                 |   |          | 2        |
| All Dates                                           | Unassi    | gned Approvals  |   |          |          |
| t by: Folder Entry date oldest first 💙              | Requisiti | ons             |   |          | 22       |
|                                                     | Invoices  |                 |   |          | 1,596 lc |

2. From the **Documents** icons on the side

| Orders    | Quick search C                                                |
|-----------|---------------------------------------------------------------|
| Search    | Requisitions to Approve                                       |
| My Orders | Purchase Orders to Approve                                    |
| Approvals | Change Requests to Approve<br>Procurement Requests to Approve |
|           | Requisitions Recently Approved By Me                          |
|           | Purchase Orders Recently Approved By                          |
|           | Change Requests Recently Approved By                          |
|           | Procurement Requests Recently Approv                          |
|           | Assign Substitute Approvers-Requisition                       |
|           | Assign Substitute Approvers-Purchase C                        |

Note: If an invoice is awaiting approval it will appear just below the Requisitions

| Invo     | ces •     | Search (Alt+Q)  | ٩ | 0.00 USD | Ξ. | -     |
|----------|-----------|-----------------|---|----------|----|-------|
|          | Action    | Items           |   |          |    |       |
|          | My Ass    | igned Approvals |   |          |    |       |
| atch, th | Invoices  |                 |   |          |    | 2     |
|          | Unassi    | gned Approvals  |   |          |    |       |
|          | Requisiti | ions            |   |          |    | 16    |
|          | Invoices  |                 |   |          |    | 1,574 |

## **Approving Documents**

To review the document for approval simply select the document number. Note: The approver can view results as a list or by folder. If folder is selected it will show each folder and the user can then select the document number from each folder. The list view will show them all in the sort by order. It is recommended to change the "Sort by" to "Submit date oldest first".

|                                                              |              | Showing 1 15 of 15 Resu | Its                                               | All Date:                   |                                   |                       |  |
|--------------------------------------------------------------|--------------|-------------------------|---------------------------------------------------|-----------------------------|-----------------------------------|-----------------------|--|
|                                                              |              | ▲ Results Pe Page 20    |                                                   | Sort by: Submit date oldest | Sort by: Submit date oldest first |                       |  |
| Filtered by                                                  |              | Hide requirtion details |                                                   |                             |                                   |                       |  |
| Type: Requisitions                                           |              | Req isition No.         | Suppliers:                                        | Assigned Approver           | PR Date/Time                      |                       |  |
| Date Range: All Dates<br>View Approvals For: Amy Deaton      |              | 144152698               | ROESSLER EQUIPMENT COMPANY                        | Not Assigned                | 5/17/2021 1:10 PM                 | Timothy Pehl          |  |
|                                                              | [remove all] | CartName                | 2021-05-17 Pehl                                   |                             | E Folders                         | 0 Days in folder [Cor |  |
| State<br>Not Assigned                                        |              | No. of line items       | 1                                                 |                             |                                   |                       |  |
|                                                              |              | <i>≥</i> 144190948 🖎    | MSC INDUSTRIAL SUPPLY CO INC                      | Not Assigned                | 5/18/2021 9:57 AM                 | William Seward        |  |
|                                                              |              | CartName                | 2021-05-18 Seward                                 |                             | Folders                           | 0 Days in folder [Con |  |
| ilter My Approvals ?                                         |              | No. of line items       | 1                                                 |                             |                                   |                       |  |
| Туре                                                         |              | @ 144209121 🗟 🛙         | BROOKFIELD ENGINEERING LABORATORIES               | Not Assigned                | 5/18/2021 1:16 PM                 | Ramalakshmi Ak        |  |
| Requisitions 🗸                                               |              | CartName                | 2021-05-18 926009005 01                           |                             | Folders                           | 0 Days in folder [Con |  |
|                                                              |              | No. of line items       | 1                                                 |                             |                                   |                       |  |
| Date Range                                                   |              | @ 144210417             | SWAGELOK SOUTHEAST TEXAS CCJ & ASSOCIATES DBA     | Not Assigned                | 5/18/2021 1:31 PM                 | Ramalakshmi Al        |  |
| All Dates 🗸                                                  |              | CartName                | 2021-05-18 926009005 02                           |                             | Folders                           | 0 Davs in folder ICon |  |
| Supplier                                                     | To           | No. of line items       | 9                                                 |                             |                                   |                       |  |
| TOLEDO TICKET COMPANY THE (1)                                |              | a 144192613 🗟 🛛         | Avinext (Quotes) 3 🛺 🚥                            | Not Assigned                | 5/18/2021 1:53 PM                 | Brittain Bertranc     |  |
| Avinext (Quotes) (1)<br>MSC INDUSTRIAL SUPPLY CO INC (1)     |              | CartName                | 2021-05-18 724003256 01                           |                             | E Folders                         | 0 Days in folder [Con |  |
| BRAZOS VALLEY WELDING SUPPLY INC                             | [more]       | No. of line items       | 11                                                |                             |                                   |                       |  |
| (1)                                                          | -            | @ 144229131 Q           | W A HAMMOND DRIERITE COMPANY LTD                  | Not Assigned                | 5/18/2021 5:41 PM                 | Jeanette Pina         |  |
| Supplier Class                                               | To           | CartName                | 2021-05-18 725004699 02                           |                             | Folders                           | 0 Days in folder (Con |  |
| TAMU Contract (4)<br>Catalog - (No \$ Limit) (3)             |              | No. of line items       | 1                                                 |                             | in rough                          |                       |  |
| Sole Proprietorship (2)<br>HUB - Hispanic-American owned (1) | [more]       | @ 144243931 🕰           | O'REILLY AUTO PARTS O'REILLY AUTO ENTERPRISES DBA | Not Assigned                | 5/19/2021 9:13 AM                 | By Departmenta        |  |
| Department                                                   | T            | CartName                | O'Reilly Auto Parts                               |                             | Folders                           | 0 Days in folder [Con |  |
| e e par an en e                                              | 14           | No. of line items       | 1                                                 |                             |                                   |                       |  |

#### The document summary will appear as shown below

| Sammary Talas/StH                | PO Preview Comments Attachme  | ets. Immy                                          |                |                    |                                                                                   |                         |       |
|----------------------------------|-------------------------------|----------------------------------------------------|----------------|--------------------|-----------------------------------------------------------------------------------|-------------------------|-------|
| General                          |                               | Shipping                                           |                |                    | Billing                                                                           | <br>Pending             |       |
| Statue                           | Pending                       | Ship To                                            |                |                    | BII To                                                                            | Total (342.00 USD)      |       |
| Submetted                        | 5/17/2021 1:10 PM             | Attn Timothy Pehi<br>Chemistry Dept.               |                |                    | Texas A&M University-EDM<br>****Do Not Mail Invoices***                           | Shipping                | 342.0 |
| Ordering Department              | 02-CHEM-00050 (02-CHEM-00050) | Chemistry Bldg.<br>Room 014<br>Corner of Spence/Ro | is 51.         |                    | Email invoices to tamu invoices@edmgroup.com<br>PO BOX 3687<br>Scranton, PA 18505 | Handling                | 2424  |
| Budinesa Unit                    | 02-Texas A&M University (02)  | 3255 TAMU<br>College Station, TX 77                | 1843-9255      |                    | United States                                                                     | Assign To Menet         | 342.0 |
| Share cart                       | 2021-05-17 Pera               | United states                                      |                |                    |                                                                                   | What's part?            |       |
| Prepared by                      | Timothy Pehl                  | Delivery Options                                   |                |                    |                                                                                   | Workflow                | e     |
| Cart Description/Purpose         | 02 Sensor for Hilty NMR room  | Ship Via                                           | Best Carrier-E | Sest Way           |                                                                                   | Submitted               |       |
| Onter Category                   | 1 - Regular                   | Requested Devory D                                 | ite no value   |                    |                                                                                   | Terrothy Rehl           |       |
| Report Reference A               | no value                      | Buyer Information                                  |                |                    |                                                                                   | Department Allocator    |       |
| Report Reference B               | no value                      | Buyer                                              | Boyer Email    | Buyer Phone Number |                                                                                   | Jessica fullez          |       |
| Pre-Pay & Add                    | 1                             | no value                                           | no value       | no value           |                                                                                   | Commodity Code Assigner |       |
| Route to Procurement<br>Services | ×                             | Report Codes-1                                     |                |                    |                                                                                   | I. I.                   |       |
| Emergency (wttach                | ×                             | USAS One                                           | USAS Two       | LDT Code           |                                                                                   | Budget Check            | .++   |
| Sole Source (attach              | x                             | Report Codes-2                                     | no value       | no value           |                                                                                   | Final Dept Approver     |       |
| (uptification)                   |                               | State Order Number                                 | no value       |                    |                                                                                   | Ĭ.                      |       |

- 1. Assign the requisition to yourself (optional)
- 2. Verify that the purchase/payment request is within disbursement guidelines and allocated to the appropriate account(s).
- 3. Then select Approve & Show Next from the Available Actions drop down. If an approver will need to return (preferred method) or reject a requisitionthe approver must "Assign" the requisition to see those available actions.

~ 342.00 0.00 0.00 342.00 . ~ .

| General             |                               | Shipping                       | Billing                                      | V | Pending             |        |
|---------------------|-------------------------------|--------------------------------|----------------------------------------------|---|---------------------|--------|
|                     |                               |                                |                                              |   | Total (342.00 USD)  | ~      |
| Status              | Commission Code Analgoe       | Ship To                        | Bill To                                      |   | Subtotal            | 342.00 |
|                     |                               | Attn Timothy Pehl              | Texas A&M University-EDM                     |   | Chinaian            | 0.04   |
| Submitted           | 5/17/2021 1:10 PM             | Chemistry Dept.                | ***Do Not Mail Invoices***                   |   | snipping            | 0.00   |
|                     |                               | Chemistry Bldg                 | Email invoices to tamu invoices@edmgroup.com | n | Handling            | 0.00   |
| Ordering Department | 02-CHEM-00050 (02-CHEM-00050) | Room 014                       | PO BOX 3687                                  |   |                     |        |
|                     |                               | Corner of Spence/Ross St.      | Scranton, PA 18505                           |   |                     | 242.00 |
| Business Linit      | 02-Texas A&M University (02)  | 3255 TAMU                      | United States                                |   |                     | 342.00 |
|                     |                               | College Station, TX 77843-3255 |                                              | - |                     | _      |
| Cart Name           | 2021-05-17 Pehl               | United States                  |                                              |   | Assign To Myself    | 7      |
| Share cart          | No user groups available      |                                |                                              |   | Approve & Show Next |        |
|                     |                               | Delivery Options               |                                              |   | Approve             |        |

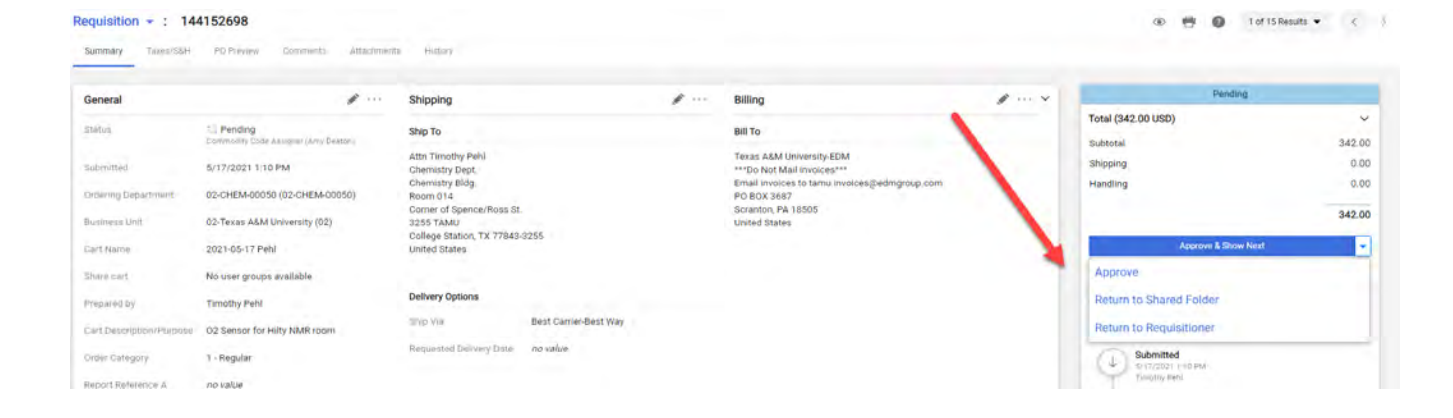

## **Requisition Available Actions**

- 1. Approve/Complete & Show Next
  - a. This will approve the current requisition and automatically open the next requisition to be reviewed
- 2. Approve/Complete Step
  - a. This will approve the requisition, but you will stay on the current document
- 3. Return to Shared Folder
  - a. You have assigned a document but will not be processing it. Returning it to the shared folder allows another approver to assign and process document
- 4. Return to Requisitioner
  - a. Returns the document to the creator for revisions (please remember to add notes to identify why it is being returned to requisitioner)
  - b. only you do not have theability to send the note to a user
- 5. Reject Requisition
  - a. Rejecting the document is cancelling it. The creator is not able to resubmit

#### How to Locate AggieBuy Documents in FAMIS

Enter the AggieBuy document number to screen 295 in FAMIS in the SciQuest Document Id field

#### Requisition

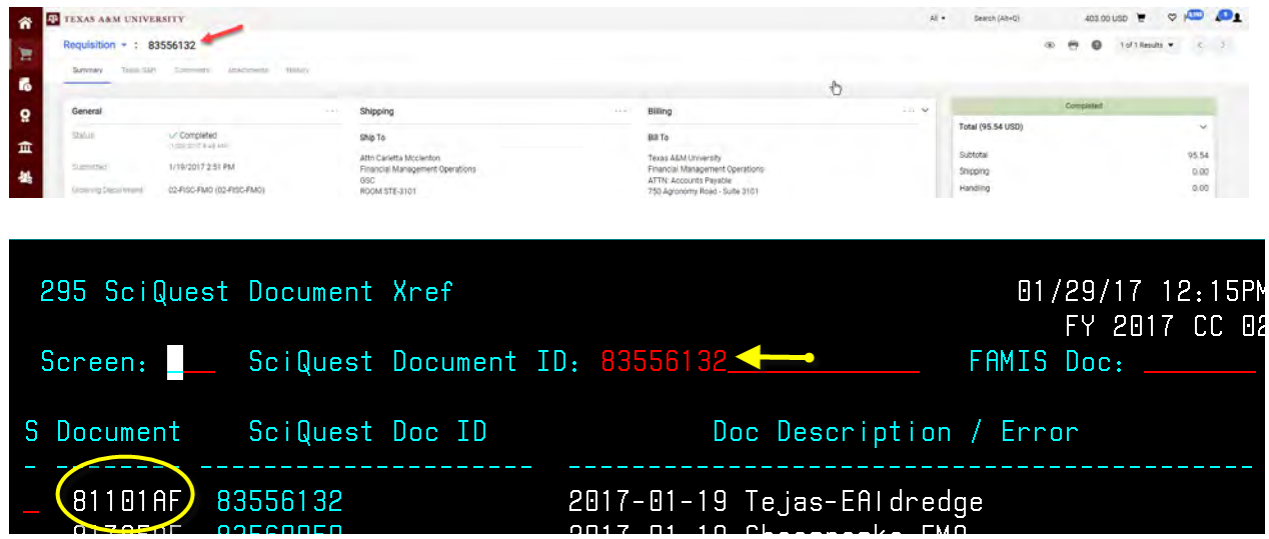

#### **Purchase Order**

| TEXAS ARM UNIVERSITY             | -                                  |                                                    | All + Search (Alt-H) 403.00 USD 👻 🗢 🚇              |
|----------------------------------|------------------------------------|----------------------------------------------------|----------------------------------------------------|
| Purchase Order + : AB0300343 R   | evision 0                          | Connects Displayers (File)                         | 🥶 🚱 1 of 1 Results 🔹 🤇 🤇                           |
| General Information              |                                    |                                                    | • Completed                                        |
| Piluferimene No.<br>Revision fun | AB0300343<br>0                     |                                                    | Details ~<br>Supplier<br>TEUAS OFFICE PRODUCTS INC |
| Supplier Name                    |                                    |                                                    | Total (95.54 USD)                                  |
| 295 SciQuest<br>Screen:          | Document Xref<br>SciQuest Document | ID: AB0300343 <                                    | 01/29/17 12:25P<br>FY 2017 CC 0<br>FAMIS Doc:      |
| S Document                       | SciQuest Doc ID                    | Doc Descriptic                                     | on / Error                                         |
| _ 570020A A                      | B0300343<br>B0300344               | 2017-01-19 Tejas-EAldre<br>2017-01-27 601000502 01 | edge                                               |

#### Non PO based invoices

Enter the last 7 digits of the AggieBuy invoice number (not the same as the supplier invoice number) on screen 167 in FAMIS

| Summery Matching      | Suggies Messages Comments                  | Attactimients       | History (                                            |   |                       | 12                           |            |           |                            |          |           |
|-----------------------|--------------------------------------------|---------------------|------------------------------------------------------|---|-----------------------|------------------------------|------------|-----------|----------------------------|----------|-----------|
| A The invoice contain | one or more non PO Invoice lines. They are | excluded from their | natching                                             |   |                       |                              |            |           |                            | Complete |           |
|                       |                                            |                     |                                                      |   |                       |                              |            |           | CITIBANK TAMU TC           |          |           |
| General               |                                            | #                   | Addresses                                            | 1 | Note/Attachments      |                              | 1          | · · · · × | Supplier Involce No.       | 0103     | 170200492 |
| талан түрж            | Invoice                                    |                     | Remit To                                             |   | Esterne farte         | CC.02 FY 2017 VCHR 6659217 A | CH 8335457 | 7         | Total (23,329.18 USD)      |          |           |
| Pay Status            | Paid                                       |                     | PO BOX 183173<br>COLUMBUS, Ohio 432183173            |   | Internal Note         | no value                     |            |           | Subtotal<br>Terms Discount |          | 23.329    |
| Invoice Number        | 45616416                                   |                     |                                                      |   |                       |                              |            |           | Discount                   |          | 0         |
| Supplier Involce No.  | 01031702004922                             |                     | United States<br>3rd Party Adoress ID 02-14603583606 |   | External Attacioments | Adid                         |            |           | Tax1                       |          | .0        |
| Supplier Name         | CITIBANK TAMU TC                           |                     | Bill To                                              |   | Internal Attachments  |                              | Date       | Add       | Shipping                   |          | 0         |
|                       |                                            |                     |                                                      |   | ± Citibani 020C-0103  | 1/23/2                       | 2017       |           | Handling                   |          | 0         |
|                       |                                            |                     | 10.8201625                                           |   |                       |                              |            |           |                            |          |           |

| F2321 Make | e selection | to proceed to scre        | en 168   |            |                               |
|------------|-------------|---------------------------|----------|------------|-------------------------------|
| 167 Vouch  | ner Inquiry | by Dep <mark>i</mark> Ref |          | Ŀ          | 01/29/17 12 <mark>:</mark> 30 |
|            |             | <b>\</b>                  |          |            | FY 2017 CC 02                 |
| Screen:    | Dept Re     | f: 5616416 Fiscal         | Yr: 2017 | Pg 1 of 1  | Viewed Pg(s)                  |
| Dept       | - Vch       |                           |          |            |                               |
| S Ref      | Voucher Lns | Vendor Name               | Stat     | Net Amount | Description                   |
|            |             |                           |          |            |                               |
| _ 5616416  | 6659217 1   | CITIBANK TAMU DC          | PAID     | 23,329.18  | TAMU (02) CI                  |
| 56100      |             | COM COVEDNMENT TH         |          | 150 54     |                               |

### How to Locate FAMIS Documents in AggieBuy

**Requisition or Purchase Order** 

Enter the FAMIS document on screen 295 in the FAMIS doc field

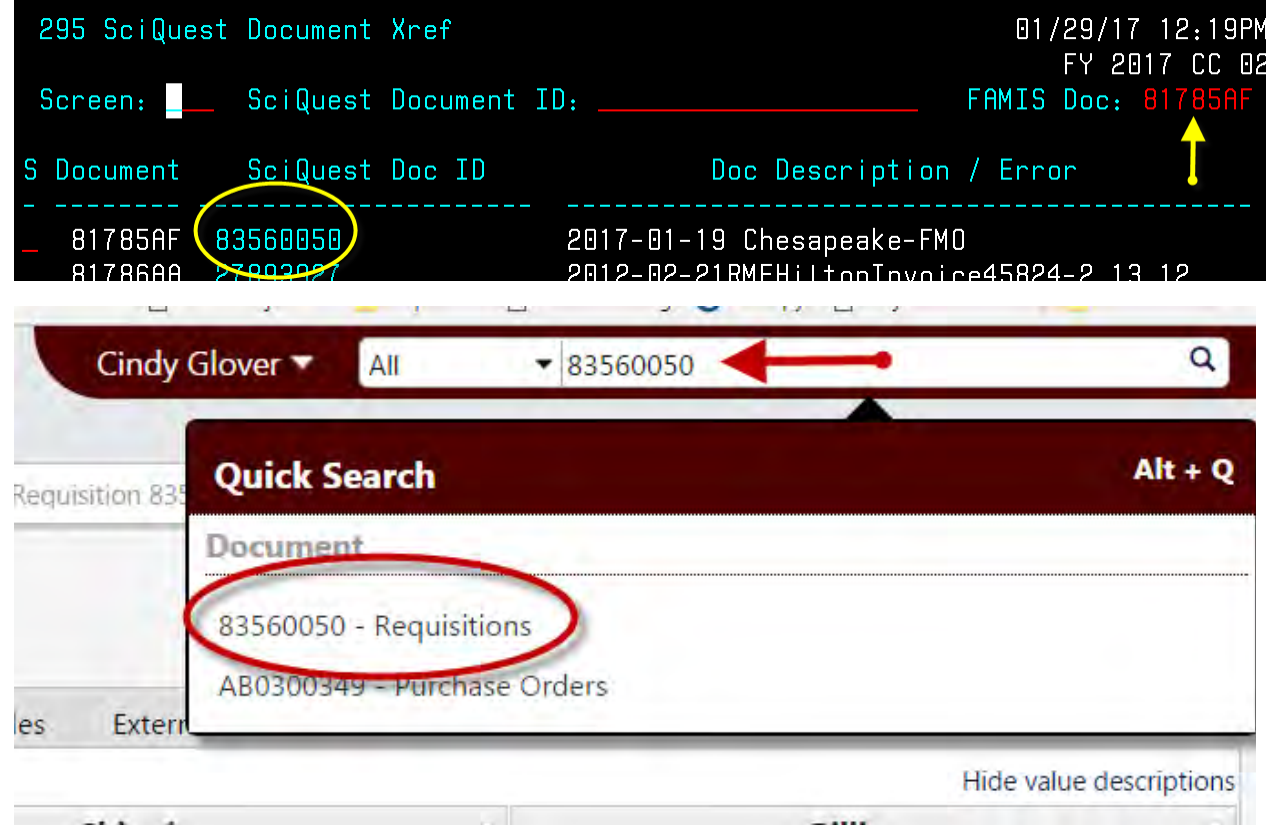

#### Non PO based invoice

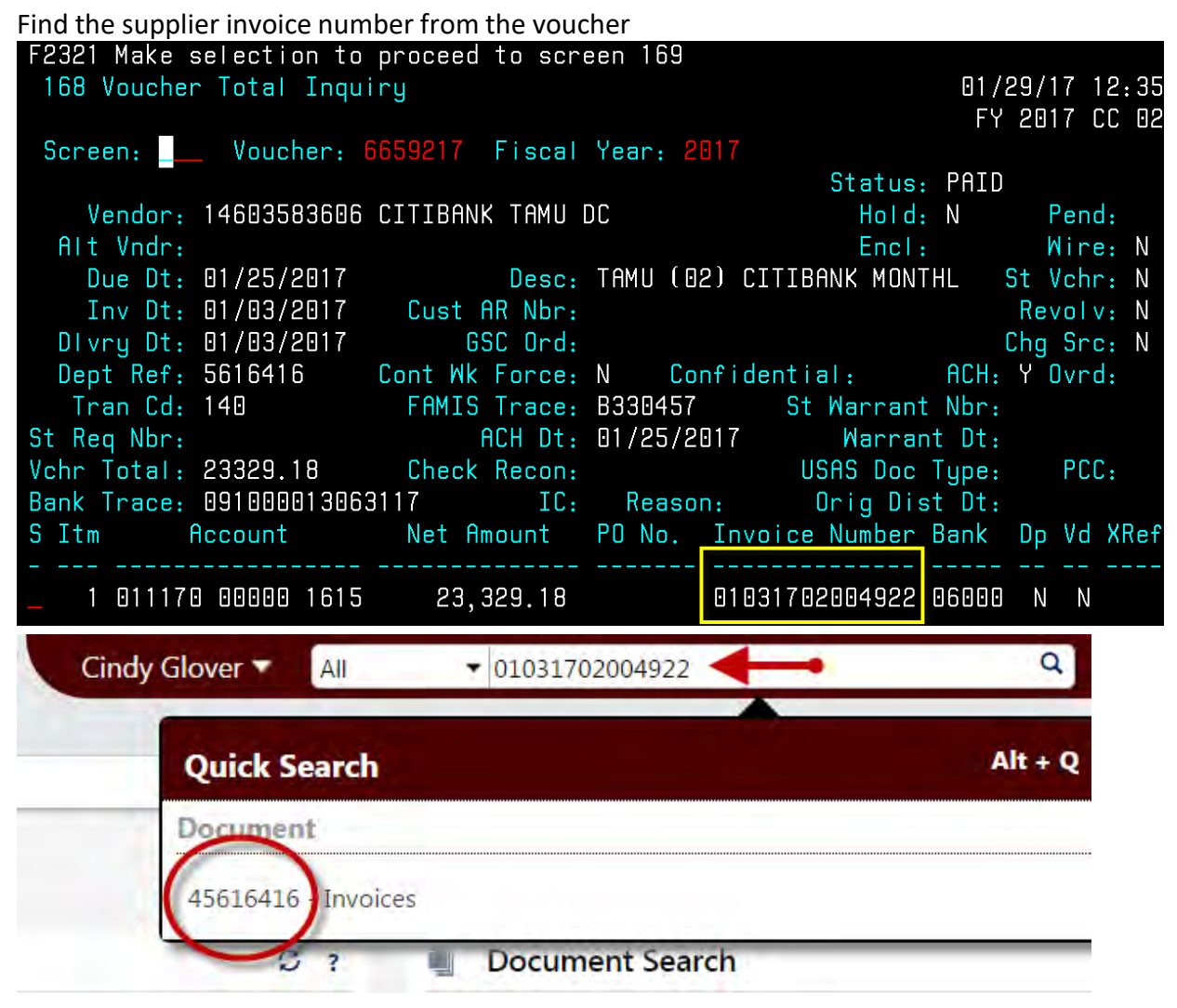